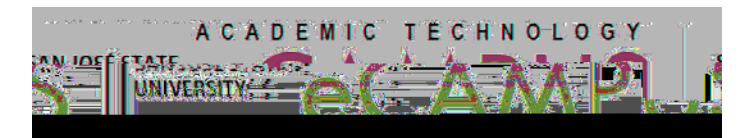

# Enabling Turnith for Assignments in Canvas

This document will provide information on the steps to enable the option of "Enable runniti for the assignments in Canvas.

## Step 1:

Click on Assignments in the left navigation column on your course page

| Home          |
|---------------|
| Announcements |
| Assignments   |
| Discussions   |
| Grades        |
| People        |
| Pages         |
| Files         |
| Syllabus      |
| Outcomes      |
| Quizzes       |
| Modules       |
| Conferences   |
|               |

## Step 2:

Click on Add Assignmentin the right navigtion column on your course page.

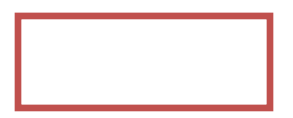

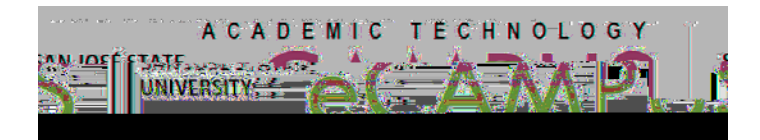

#### Step 4:

Select "Submission typëas "online" from the dropdown menu.

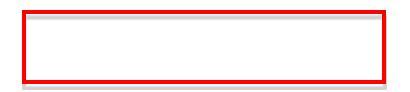

## Step 5:

After selecting Online Submissionyou will have several checkboxes appearing beloweck the box 'Enable Turni tin Submission' and Turnin will be enabled.

|                                                                                                    | Hide Advanced Options |                                                                                                    |
|----------------------------------------------------------------------------------------------------|-----------------------|----------------------------------------------------------------------------------------------------|
| Grading Type                                                                                                    | Points                | \$                                                                                                    |
| Culturinian Tragger                                                                                              | Oplim see             |                                                                                                    |
|                                                                                                    |                       |                                                                                                    |
|                                                                                                    |                       |                                                                                                    |
| Recordinos.                                                                                                    |                       | Allow_Media                                                                                                    |
| w File Uploads                                                                                                   |                       |                                                                                                    |
| able Turnitin Submission                                                                                         | 8                     | 🗹 Ena                                                                                                    |
| an Standing States and States and States and States and States and States and States and States and States and S |                       | 1000                                                                                                    |
| his is a Group Assignme                                                                                          | ent                   |                                                                                                    |
| ec tire Peer Reviews                                                                                             |                       | en al company a company a company a company a company a company a company a company a company a company a comp |

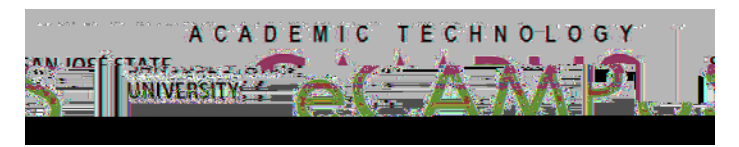

## Step 7:

Add due date and other availability dates. After all changes have been done to the Assignment, Tc -0.

5 | Page